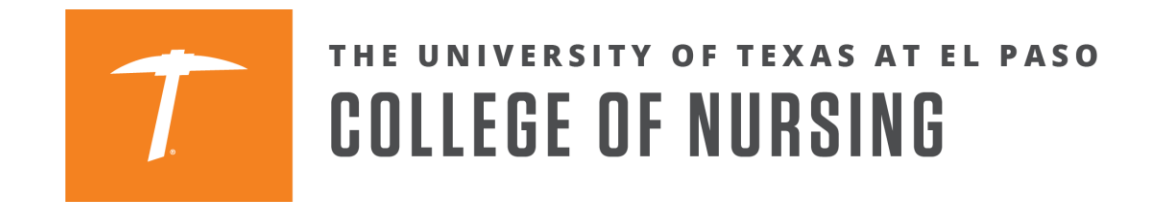

## How to Register for a Phase 3 Learning Community through Goldmine

1. Log into your Goldmine account from my.utep.edu using your UTEP credentials.

| MYUTEP                                                               |                                                                                                    |                                                                                                    | UTEP.edu Sign In Q                                                                                                    |
|----------------------------------------------------------------------|----------------------------------------------------------------------------------------------------|----------------------------------------------------------------------------------------------------|----------------------------------------------------------------------------------------------------|
| Sign in to vie<br>classes, and 1                                     | w your finances, grades,<br>more                                                                                                    |                                                                                                    | E 🛃 🥌                                                                                                    |
|                                                                      |                                                                                                    |                                                                                                    |                                                                                                    |
| For Students  For Students  Goldmine  Bb Blackhoard  Email  UTEP Map | For Faculty & Staff CAMPUS RESOURCES Athletics Bookstore Childcare Events Food Services Housing and Residence Life Library Parking                                                                                                    | ACADEMICS<br>Advising<br>Class Search<br>How to Order Transcripts<br>Degree Plans<br>Explore Degree Programs                        | HEALTH & SAFETY<br>Campus Police<br>Center for Accommodations and Support<br>Services<br>Counseling<br>Environmental Health & Safety<br>Health Canter<br>Recreational Sports Department |
| Shuttle                                                              | Student Sports Lottery<br>Studio G<br>UTEP News<br>Financial Aid<br>Financial Literacy<br>Flywire Infernational Payments                                                                                                    | EMPLOYMENT<br>Career Center<br>Career Planning Resources<br>Internships                                                             | TECHNOLOGY<br>Assistiva Tachnology Lab<br>Computer Cilnic<br>Computer Labs                                                                                                    |
|                                                                      | UTEP Single Sig                                                                                                    | gn On                                                                                                    |                                                                                                    |
| Unsut<br>testin<br>subjec<br>prohit                                  | A runne (e.g., comanifumme) Password<br>New Account / Change Passw<br>Log in<br>thorized une of this system is prohibited. Usag<br>g and monitoring. Misuse is subject to criminal p<br>vacy except as otherwise provided by applicable<br>to to UTP's policies. Any use of this site no<br>tited. | e may be subject to security<br>rosecution; and no expectation<br>privacy laws. Use of this site is<br>pt covered by UTEP policy is |                                                                                                    |
|                                                                      |                                                                                                    |                                                                                                    |                                                                                                    |

2. Click on Registration

Student Menu

- Personal Information
- Profile
- Financial Aid and Scholarships
- Registration
- View Holds
- Midterm Grades
- Final Grades
- Academic Transcript
- Pete's Payment Options
- Tax Information
- Degree Evaluation
- Enrollment Verification
- Order Official Transcript
- 3. Click on the "Register for Classes" link. Registration

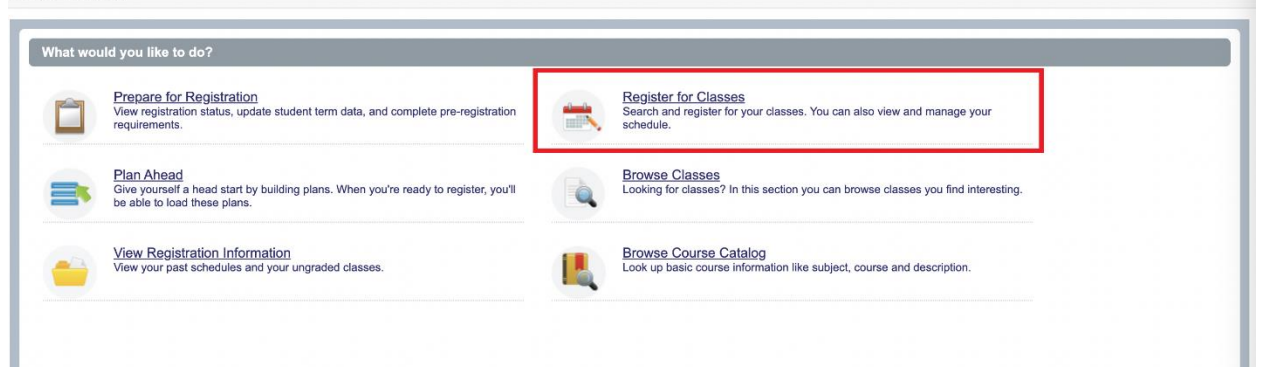

4. Select a term for registration and click Continue.

## Select a Term

| Terms Open for Registration |  |
|-----------------------------|--|
| Fall 2023                   |  |
|                             |  |
| Continue                    |  |
|                             |  |
|                             |  |

5. Using your registration email from the College of Nursing Office of Student Affairs, search for a course from the desired Learning Community (see example below).

Learning Community B—students registering for didactic NURS 4608 CRN#14119 must also register for didactic NURS 4714 CRN#14120

| Course 1                                                                              |
|---------------------------------------------------------------------------------------|
| NURS 4608 Nurs Care of Child & Child Fam CRN#14119                                    |
| Faculty: Teri Rosen                                                                   |
| Choose one clinical lab linked to CRN#14119: 15738, 15739, 15740, 15741, 15742, 15743 |
|                                                                                       |
| Course 2                                                                              |
| NURS 4714 Adult Health Nursing II CRN#14120                                           |
| Faculty: Regi Johny                                                                   |
|                                                                                       |

| ind Classes Enter CRNs Plans | Schedule and Options         |  |
|------------------------------|------------------------------|--|
|                              |                              |  |
| nter Your Search Criteria U  |                              |  |
|                              |                              |  |
| Subject                      | × Nursing                    |  |
|                              |                              |  |
| Course Number                | 4714                         |  |
| Keyword                      |                              |  |
|                              | Class b Advanced Security    |  |
|                              | Search Clear Advanced Search |  |
|                              |                              |  |
|                              |                              |  |

6. Look for an open Didactic (Lecture) and linked Lab. Please pay attention to the labels on the left to determine which sections are didactics and which are labs. Once you find a didactic and lab with open seats that are linked to the same Learning Community, you can add the courses to your schedule by clicking on the "Add" button on the right-hand side.

**Note:** You will receive a registration error if you register for courses that are not linked.

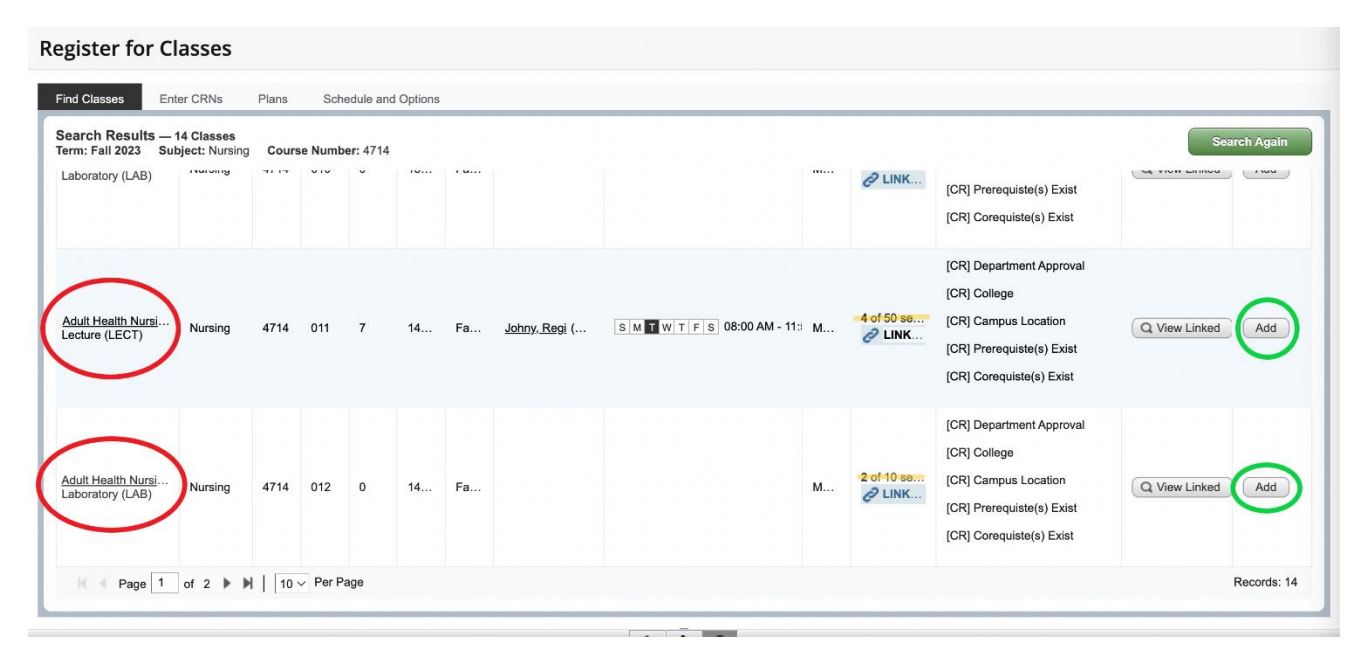

7. By clicking on the Didactic (Lecture) course title, you can view the Class Details menu. To see the linked labs for a Didactic section, click on Linked Sections.

| Term: 202410   CRN: 14120 |                  |                                   |                |              | - |
|---------------------------|------------------|-----------------------------------|----------------|--------------|---|
| Class Details             | Linked S         | ections                           |                |              |   |
| Bookstore Links           | 0.11.1           |                                   |                |              |   |
| Course Description        | Option 1         |                                   | 0              | 0.511        |   |
| Syllabus                  | Nursing          | Laboratory (LAB)                  | 012            | 14554        |   |
| Attributes                | Option 2         |                                   |                |              |   |
| Restrictions              | Title            | Schedule Type                     | Section        | CRN<br>15747 |   |
| Instructor/Meeting Times  | Ortice 2         | Eaboratory (EAb)                  | 010            | 10141        |   |
| Enrollment/Waitlist       | Option 3         | Sahadula Tuna                     | Section        | CDN          |   |
| Corequisites              | Nursing          | Laboratory (LAB)                  | 014            | 15746        |   |
| Prerequisites             | Option 4         |                                   |                |              |   |
| Mutual Exclusion          | Title<br>Nursing | Schedule Type<br>Laboratory (LAB) | Section<br>010 | CRN<br>13422 |   |
| Cross Listed Courses      | Option 5         |                                   |                |              |   |
| Linked Sections           | Title            | Schedule Type                     | Section        | CRN          |   |
| Fees                      | Nursing          | Laboratory (LAB)                  | 013            | 14000        |   |
| Catalog                   | Option 6         |                                   |                |              |   |

To see the other linked course(s) and their respective CRNs for a Learning Community, click on Corequisites.

|   | Class Details for Adult Health N | ursing II Nursin | g 4714 01        | 1                                 | ×       | Î  |
|---|----------------------------------|------------------|------------------|-----------------------------------|---------|----|
|   | Class Details                    |                  |                  |                                   |         |    |
| H | Bookstore Links                  | Corequisites     |                  |                                   |         |    |
| Н | Course Description               | CRN Subject      | Course<br>Number | Title                             | Section |    |
|   | Syllabus                         | 14119Nursing 46  | 08               | Nurs Care of Child & Child<br>Fam | 002     |    |
| 2 | Attributes                       |                  |                  |                                   |         | of |
|   | Restrictions                     |                  |                  |                                   |         |    |
|   | Instructor/Meeting Times         |                  |                  |                                   |         |    |
|   | Enrollment/Waitlist              |                  |                  |                                   |         |    |
| K | Corequisites                     |                  |                  |                                   |         |    |
| 2 | Prerequisites                    |                  |                  |                                   |         | of |
|   | Mutual Exclusion                 |                  |                  |                                   |         | 2  |
|   | Cross Listed Courses             |                  |                  |                                   |         |    |
| U | Linked Sections                  |                  |                  |                                   |         |    |
|   | Fees                             |                  |                  |                                   |         |    |
| 2 | Catalog                          |                  |                  |                                   |         | 9  |
|   |                                  |                  |                  |                                   | Close   | 2  |
|   |                                  |                  |                  |                                   |         | •  |

8. Once you have added open sections of all the Learning Community courses to your registration schedule, click on the Submit button to finalize your registration.

| egist                   | ter for Cl                     | asses                      |                        |           |               |        |              |                                       |          |                       |               |                  |                                                                    |              |                    |              |                      |                |            |  |                      |  |                                                       |  |                                                       |  |                                                      |  |                                                  |  |    |              |       |
|-------------------------|--------------------------------|----------------------------|------------------------|-----------|---------------|--------|--------------|---------------------------------------|----------|-----------------------|---------------|------------------|--------------------------------------------------------------------|--------------|--------------------|--------------|----------------------|----------------|------------|--|----------------------|--|-------------------------------------------------------|--|-------------------------------------------------------|--|------------------------------------------------------|--|--------------------------------------------------|--|----|--------------|-------|
| Find Cla                | asses Ent                      | er CRNs                    | Plans                  | Sch       | nedule and C  | ptions |              |                                       |          |                       |               |                  |                                                                    |              |                    |              |                      |                |            |  |                      |  |                                                       |  |                                                       |  |                                                      |  |                                                  |  |    |              |       |
| Searcl<br>Term: F       | h Results — 1<br>Fall 2023 Sut | 2 Classes<br>ject: Nursing | Cours                  | e Numi    | ber: 4608     |        |              |                                       |          |                       |               |                  |                                                                    |              |                    |              |                      | Search Again   |            |  |                      |  |                                                       |  |                                                       |  |                                                      |  |                                                  |  |    |              |       |
| Labora                  | BIOLA (LHD)                    |                            |                        |           |               |        |              |                                       |          |                       |               | 6 LIN            | in                                                                 | (UR) PI      | erequiste(s) Exisi |              |                      |                |            |  |                      |  |                                                       |  |                                                       |  |                                                      |  |                                                  |  |    |              |       |
| <u>Nurs C</u><br>Labora | Care of Child<br>atory (LAB)   | Nursing                    | 4608                   | 008       | O             | 15     | Fa           |                                       |          |                       | м             | 1 of 10 se       | 1 of 10 s                                                          | 1 of 10 s    | M 1 of 10          | 4 1 of 10 se | 1 of 10 se<br>2 LINK |                | 1 of 10 se |  | 1 of 10 se<br>2 LINK |  | [CR] Department Approval<br>[CR] Prerequiste(s) Exist |  | [CR] Department Approval<br>[CR] Prerequiste(s) Exist |  | [CR] Department Approva<br>[CR] Prerequiste(s) Exist |  | [CR] Department Appro<br>[CR] Prerequiste(s) Exi |  | al | Q View Linke | d Add |
| <u>Nurs (</u><br>Labora | Care of Child<br>atory (LAB)   | Nursing                    | 4608                   | 009       | 0             | 15     | Fa           |                                       |          |                       | М             | 1 of 10<br>2 LIN | f 10 se [CR] Department Approval<br>LINK [CR] Prerequiste(s) Exist |              | al                 | Q View Linke | d Add                |                |            |  |                      |  |                                                       |  |                                                       |  |                                                      |  |                                                  |  |    |              |       |
| _                       |                                |                            |                        |           |               | _      |              |                                       |          |                       |               |                  | _                                                                  |              |                    | _            |                      |                |            |  |                      |  |                                                       |  |                                                       |  |                                                      |  |                                                  |  |    |              |       |
| Sched                   | lule 💵 Sc                      | hedule Details             | ic .                   |           |               |        |              |                                       |          | Summary               |               |                  |                                                                    |              |                    |              |                      | Tuition and    |            |  |                      |  |                                                       |  |                                                       |  |                                                      |  |                                                  |  |    |              |       |
| s Sche                  | edule for Fall 2               | 023                        |                        |           |               |        |              |                                       |          | Title                 | De            | tails            | Hour                                                               | CRN          | Schedule Typ       | Status       | Acti                 | n              |            |  |                      |  |                                                       |  |                                                       |  |                                                      |  |                                                  |  |    |              |       |
| 6am                     | Sunday                         | Monday                     | Tues                   | day       | Wednesda      | / Th   | ursday       | Friday                                | Saturday | Nurs Care of Child    | NUI           | RS 460           | 0                                                                  | 15739        | Laboratory         | Pending      | Reg                  | istered by Web |            |  |                      |  |                                                       |  |                                                       |  |                                                      |  |                                                  |  |    |              |       |
|                         |                                |                            |                        |           |               |        |              |                                       |          | • Nurs Care of Child  | NUI           | RS 460           | 6                                                                  | 14119        | Lecture (L         | Pending      | Reg                  | istered by Web |            |  |                      |  |                                                       |  |                                                       |  |                                                      |  |                                                  |  |    |              |       |
| /am                     |                                |                            |                        |           |               |        |              |                                       |          | Adult Health Nursi    | NU            | RS 471           | 0                                                                  | 14554        | Laboratory         | Pending      | Reg                  | istered by Web |            |  |                      |  |                                                       |  |                                                       |  |                                                      |  |                                                  |  |    |              |       |
| 8am                     |                                |                            | Adoir He<br>Nursing JI | salth     |               |        |              | et Daviet Daviet Daviet Daviet Daviet | (X)      | Adult Health Nursi    | NUI           | RS 471           | 7                                                                  | 14120        | Lecture (L         | Pending      | Reg                  | istered by Web |            |  |                      |  |                                                       |  |                                                       |  |                                                      |  |                                                  |  |    |              |       |
| Displa                  | y or hide additio              | nal registratio            | n informa              | tion usir | ng Ctrl + Alt | V. Use | e Ctrl + Alt | + C to reset all                      | panels.  | Total Hours   Registe | red: 0   Bill | ing: 0   CEU     | : 0   Min                                                          | : 0   Max: 2 | 1                  |              |                      |                |            |  |                      |  |                                                       |  |                                                       |  |                                                      |  |                                                  |  |    |              |       |

9. When you complete your registration, the Learning Community courses will show "Registered" in green.

| <u>Student</u> • <u>Re</u>             | gistration                      | • <u>Se</u> | elect         | a Term           | <u>1</u> • F | Registe      | er for Cla        | sses       |   |                         |           |                  | Sav       | /e Suc              | cessful                                 |            |             |                  |
|----------------------------------------|---------------------------------|-------------|---------------|------------------|--------------|--------------|-------------------|------------|---|-------------------------|-----------|------------------|-----------|---------------------|-----------------------------------------|------------|-------------|------------------|
| Register for C                         | lasses                          |             |               |                  |              |              |                   |            |   |                         |           |                  |           |                     |                                         |            |             |                  |
| Find Classes E                         | nter CRNs                       | Plans       | Sch           | nedule and       | Options      |              |                   |            |   |                         |           |                  |           |                     |                                         |            |             | _                |
| Search Results –<br>Term: Fall 2023 S  | - 12 Classes<br>ubject: Nursing | Cours       | se Numi       | <b>ber:</b> 4608 |              |              |                   |            |   |                         |           |                  |           |                     |                                         |            | Sea         | rch Again        |
| Laboratory (LAD)                       |                                 |             |               |                  |              |              |                   |            |   |                         |           | C LIP            | IN        | loui Loui           | aredniare(a) ⊏xiar                      | _          |             | _                |
| Nurs Care of Child<br>Laboratory (LAB) | . Nursing                       | 4608        | 008           | 0                | 15           | Fa           |                   |            |   |                         | М         | 1 of 10          | se<br>IK  | [CR] De<br>[CR] Pri | partment Approval<br>erequiste(s) Exist | Q          | View Linked | Add              |
| Nurs Care of Child<br>Laboratory (LAB) | · Nursing                       | 4608        | 009           | 0                | 15           | Fa           |                   |            |   |                         | М         | 1 of 10          | se<br>IK  | [CR] De             | partment Approval<br>erequiste(s) Exist |            | View Linked | Add              |
|                                        |                                 |             |               |                  |              |              |                   | -          |   | T                       | _         |                  | _         |                     |                                         |            |             | _                |
| 🖺 Schedule                             | Schedule Detail:                | s           |               |                  |              |              |                   |            |   | 📰 Summary               |           |                  |           |                     |                                         |            |             | Tuition and Fees |
| Class Schedule for Fall                | 2023                            |             |               |                  |              |              |                   |            |   | Title                   | De        | etails           | Hou       | CRN                 | Schedule Typ                            | Status     | Action      | *                |
| Sunday<br>6am                          | Monday                          | Tues        | day           | Wednesd          | ay Th        | ursday       | Friday            | Saturday   | - | Nurs Care of Child      | . NU      | IRS 460          | 0         | 15739               | Laboratory                              | Registered | None        | v                |
| _                                      |                                 |             |               |                  |              |              |                   |            | - | Nurs Care of Child      | . NU      | IRS 460          | 6         | 14119               | Lecture (L                              | Registered | None        | v                |
| /am                                    |                                 |             |               |                  |              |              |                   |            |   | Adult Health Nursin.    | NU        | IRS 471          | 0         | 14554               | Laboratory.                             | Registered | None        | v                |
| 8am                                    |                                 | Adult H     | <u>lealth</u> |                  |              |              |                   | (X)        |   | Adult Health Nursin.    | NU        | IRS 471          | 7         | 14120               | Lecture (L                              | Registered | None        | v                |
| Display or hide addi                   | tional registratio              | on informa  | tion usir     | ig Ctrl + Al     | t + V. Us    | e Ctrl + Alt | t + C to reset al | Il panels. |   | Total Hours   Registere | d: 13   B | lilling: 13   Cl | EU: 0   1 | Min: 0   Max:       | 21                                      |            |             |                  |
| Panels -                               |                                 |             |               |                  |              |              |                   |            |   |                         |           |                  |           |                     |                                         |            |             | Submit           |

10. After you submit changes, if you get a notice of registration errors, contact <u>nursing@utep.edu</u> for assistance. Make sure to include your full name, student ID number, the specific error, and the CRN numbers of the courses you are attempting to register for. Screenshots of the registration errors you are receiving are also helpful.